# **MODUL PENGGUNAAN SIPEPSI**

1. Buka link sipepsi.bpkpad.tapselkab.go.id pada browser.

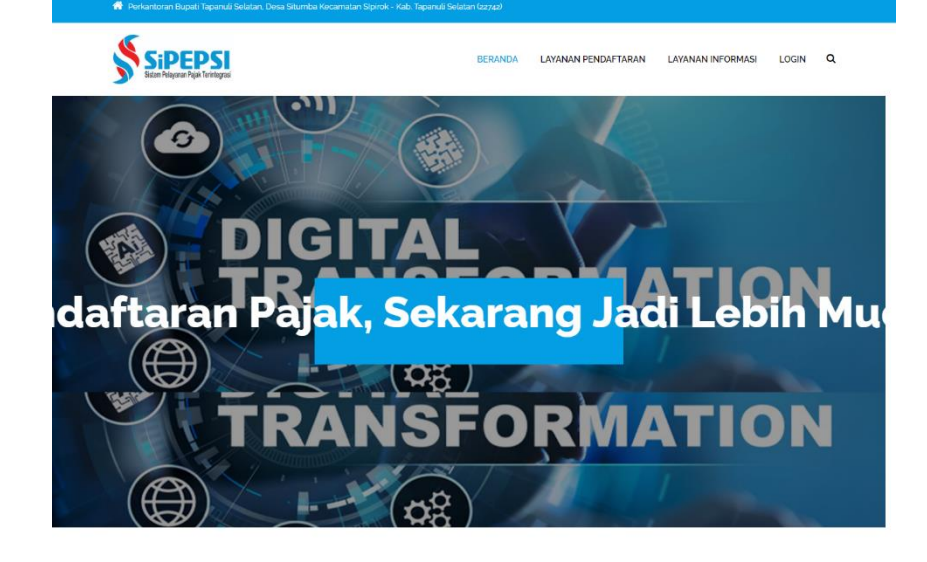

#### ALUR PENDAFTARAN PAJAK ONLINE

.

3

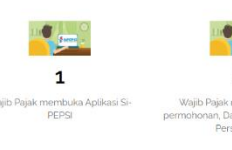

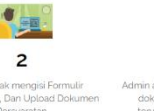

• 4

#### INFORMASI SYARAT PENDAFTARAN PAJAK

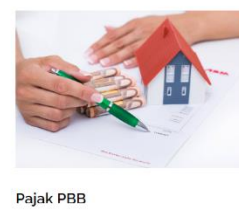

Be

0000

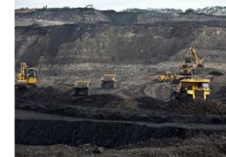

Pajak Mineral Bukan Logam Berikut adalah syarat permo Pajak Mineral Bukan Logam ØMelampirkan KTP ØMengisi Formulir SPTPD Mineral Bukar ØMelampirkan RAB/Pusrchase Order

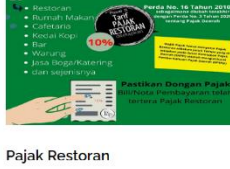

Berikut ad Pajak Rest Melampirkar
Mengisi Forr
Melampirkar nulir SPTPD Restoran 1 Laporan Transaksi Pe

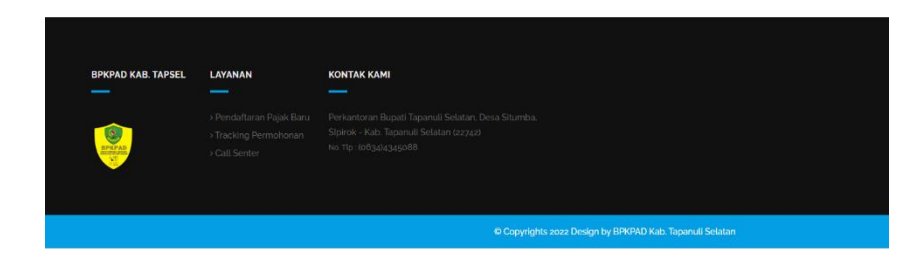

- 2. Pada tampilan beranda SiPEPSI terdapat beberapa menu Layanan Pendaftaran. Berikut penjelasannya.
- a. Layanan Pendaftaran
  - → User terlebih dahulu melakukan pendaftaran pada menu ini sesuai dengan jenis pajak yang akan di bayarkan.
  - ➔ Terdapat 3 submenu yaitu : Pendaftaran SPPT PBB, Pendaftaran Pajak Minerba dan Pendaftaran Pajak Restoran.

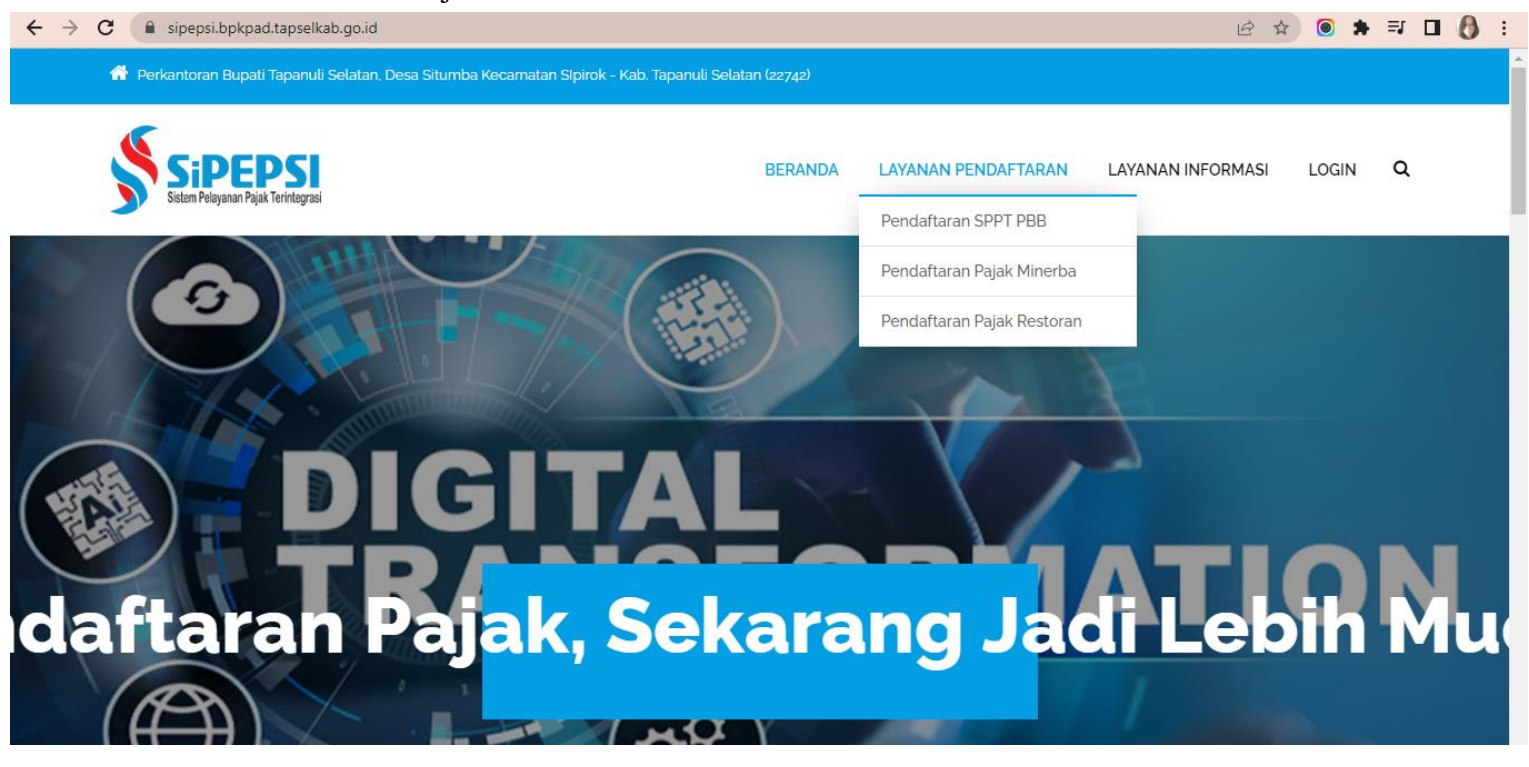

# b. Langkah-langkah Menu Layanan Pendaftaran

- ➔ Pemohon wajib mengisi formulir yang tersedia di halaman ini. Data-data di input adalah yang sebenar-benarnya. Pengunggahan data pendukung disesuaikan dengan format yang tertera pada formulir.
- → Pada unggah Scan SPOP/LSPOP, pemohon dapat mendownload terlebih dahulu formulir yang ada pada bagian bawah seperti yang tertanda pada gambar dibawah ini. Pemohon wajib mengisi, menandatangani formulir tersebut lalu di scan untuk dapat diunggah.
- → Jangan lupa untuk mengisi Captcha.
- → Klik **Registrasi**.

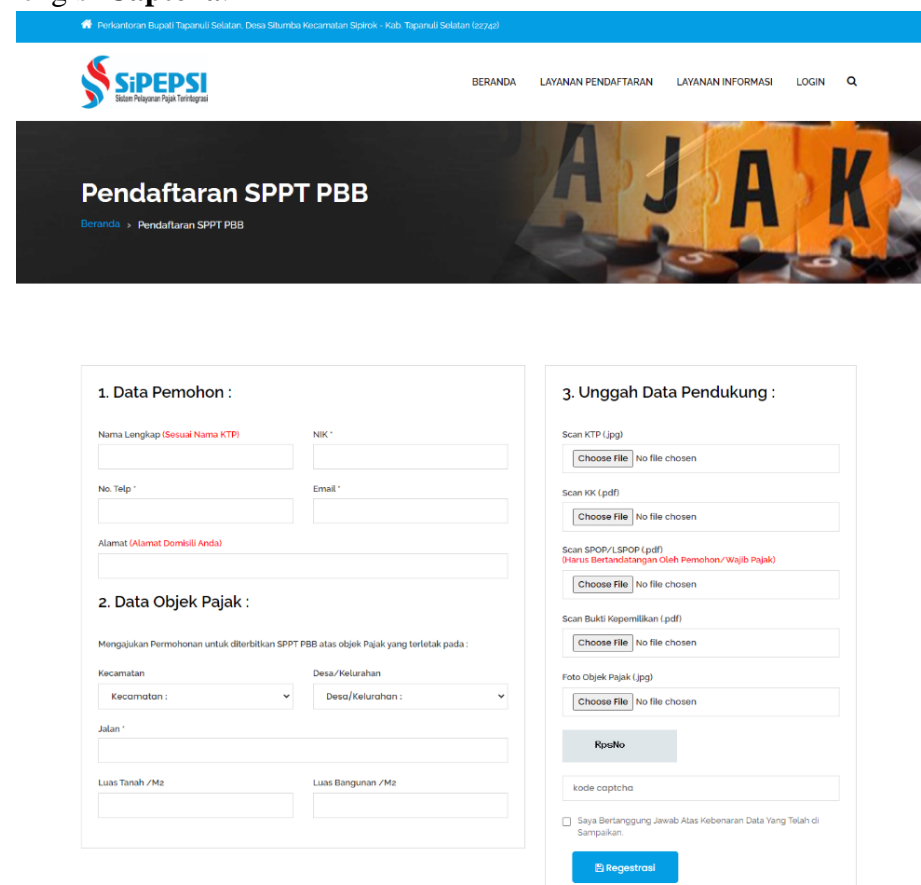

➔ Setelah selesai melakukan registrasi, akan muncul tampilan seperti dibawah ini. Pemohon diarahkan agar mengecek Email yang sudah didaftarkan.

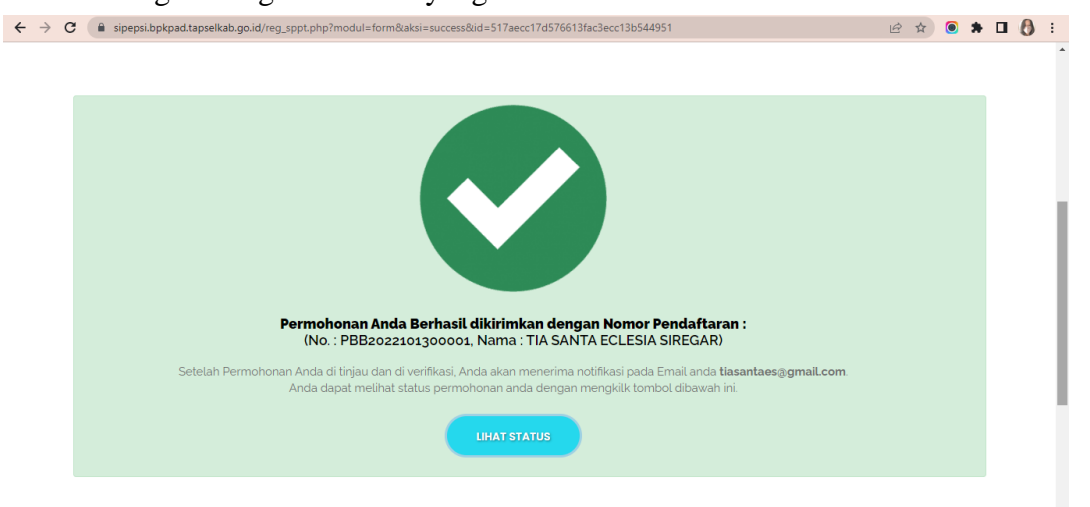

- → Buka Email untuk melihat nomor pendaftaran
- → Permohonan yang diinput akan masuk ke data Verifikator untuk di cek kelengkapan data-

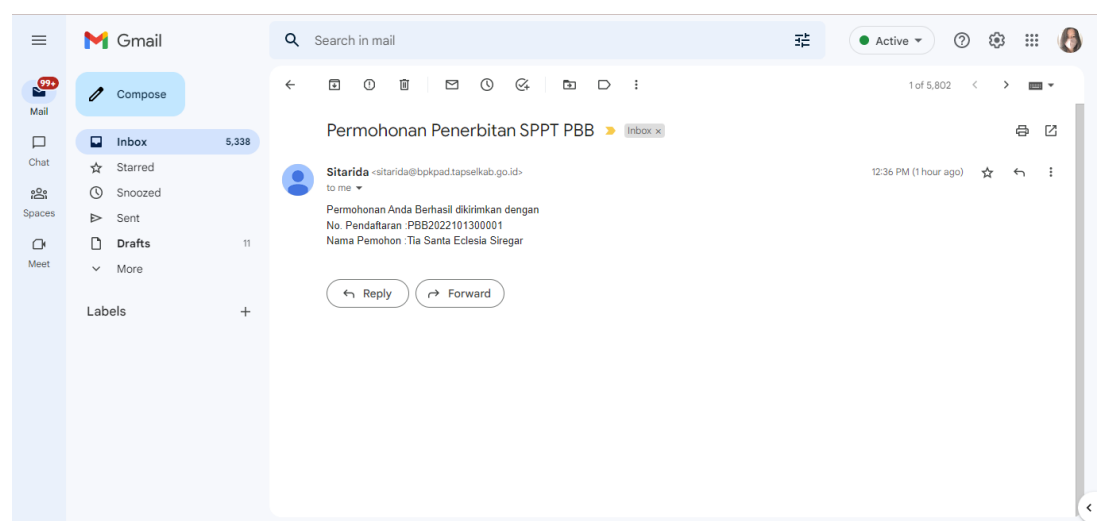

datanya. Apabila sudah sesuai, maka akan di verifikasi. Begitu juga sebaliknya, jika datadata yang diinput belum sesuai, maka verifikator berhak untuk menolak/membatalkan pendaftaran dan pemohon mengulangi proses dari awal sampai data-data yang diinput sudah sesuai.

### - Data di Terima (SPPT bisa di download)

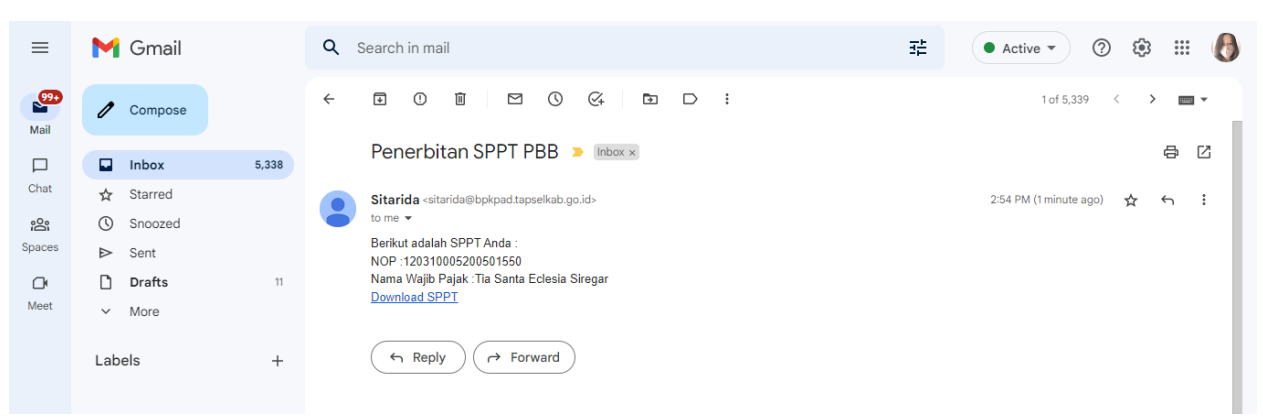

### Data di Tolak

\_

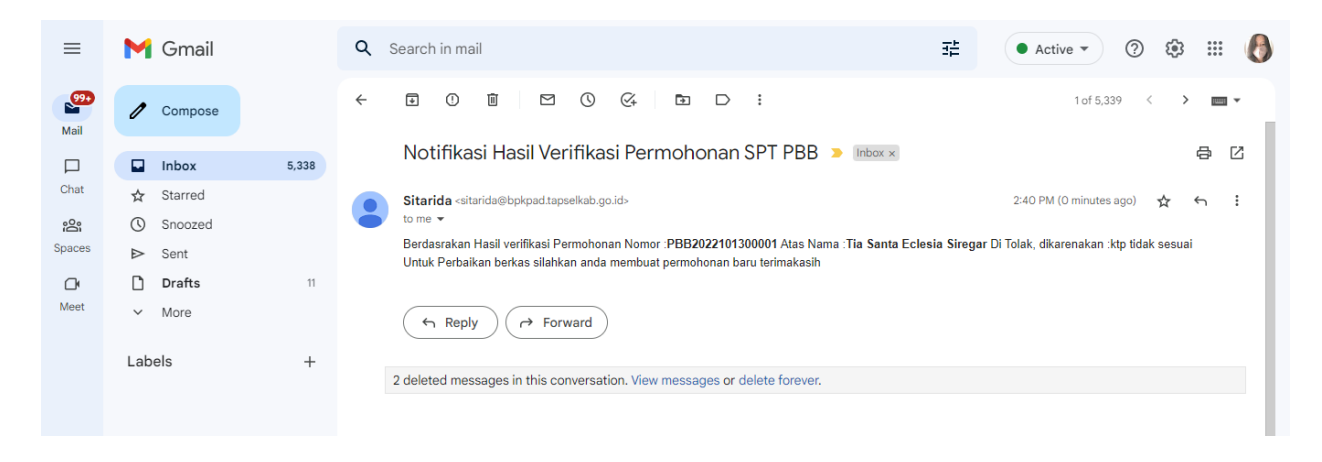